# IDカードプリンター HiTi CS-200e

# デザイン作成ソフト"カードデザイリー"簡易取り扱い説明

日次 ①初期設定(デザインを作成する前に設定してください。)

②ファンクション説明

③テキストの追加(カラー文字入力)

④フォトフレームの挿入・写真の張付け

⑤イメージの追加(ロゴ)

⑥モノクロテキスト追加

⑦線の挿入・横線

⑧バーコード挿入

⑨2-Dバーコード追加(QRコード)

その他・お役立ち操作方法

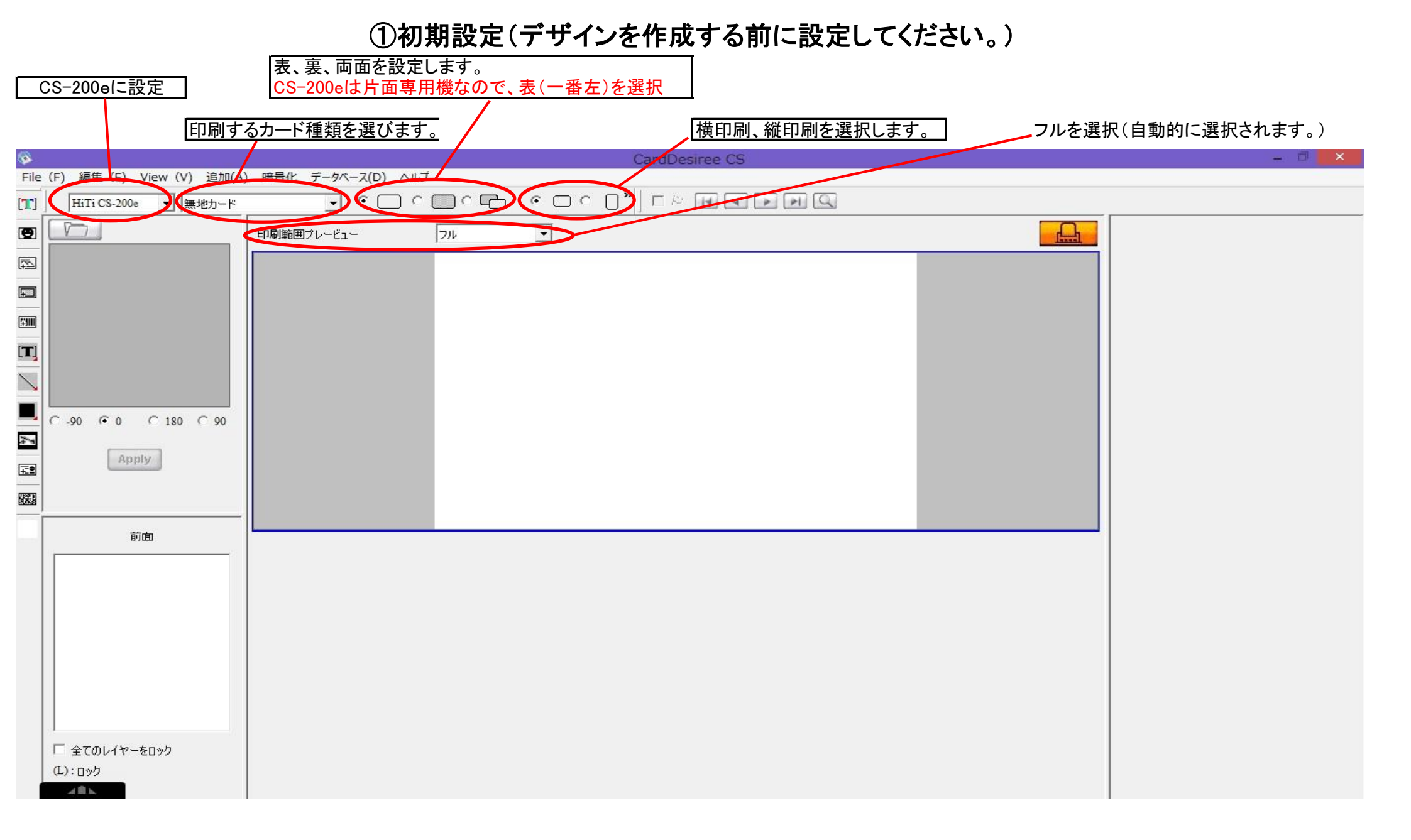

②ファンクション説明

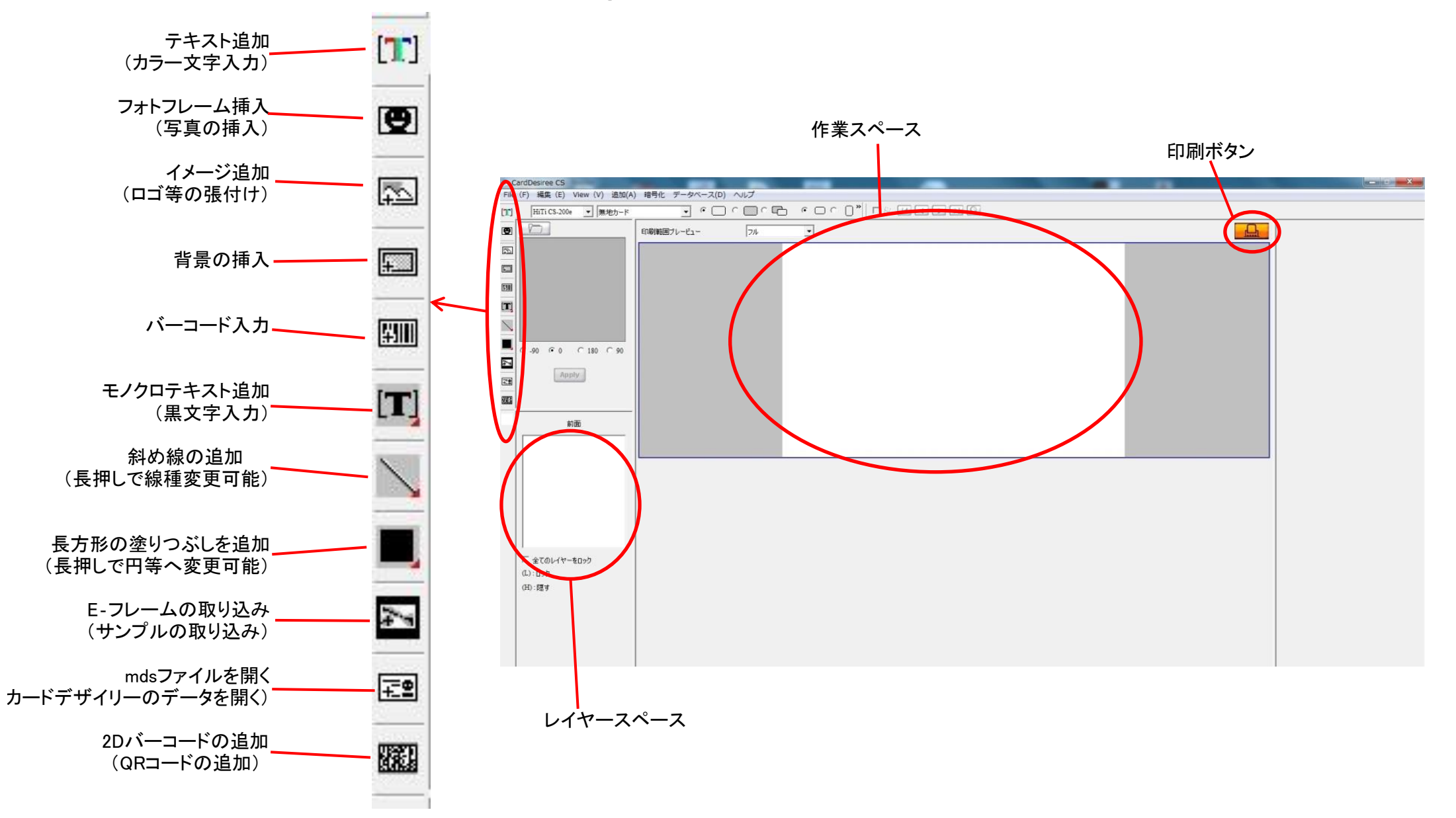

③テキストの追加(カラー文字入力

文字入力スペース

①テキストの追加(カラーテキスト)をクリック
・テキストが現れます。

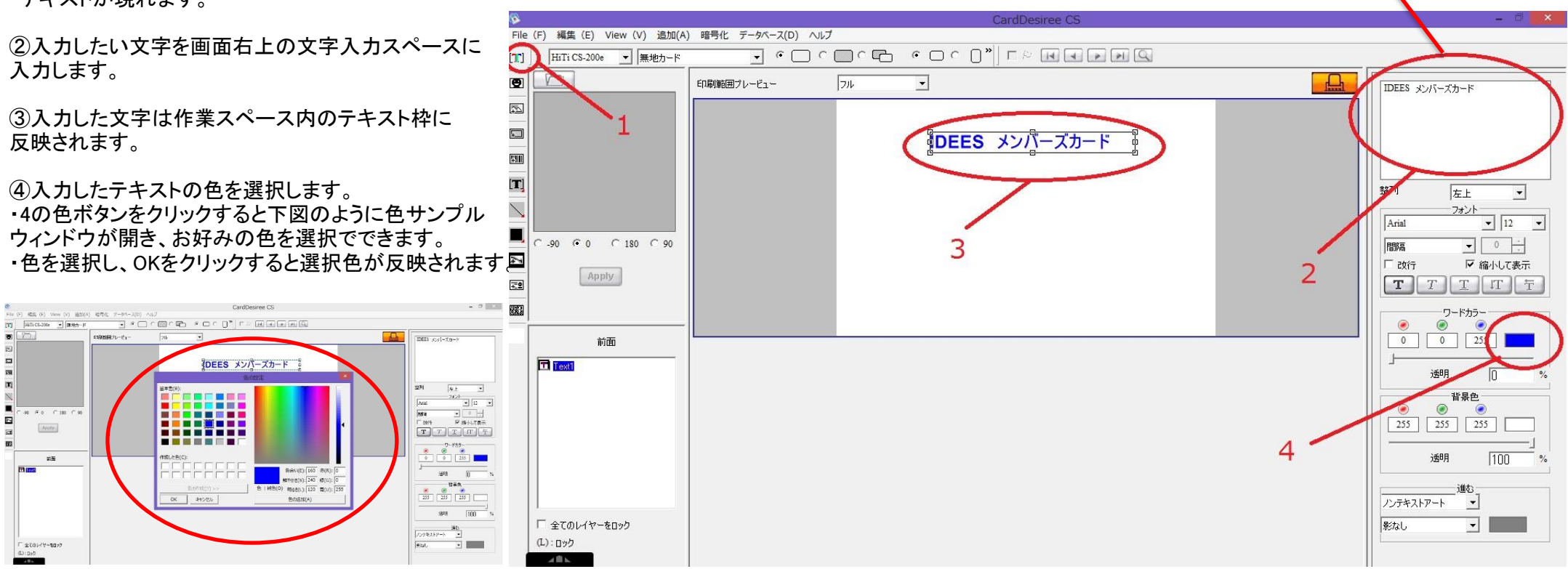

※テキスト追加で入力したモノクロ文字は、印刷時にややグレーがかった色になります。真黒に印刷したい場合はモノクロテキストをご使用ください。

# ④フォトフレームの挿入・写真の張付け

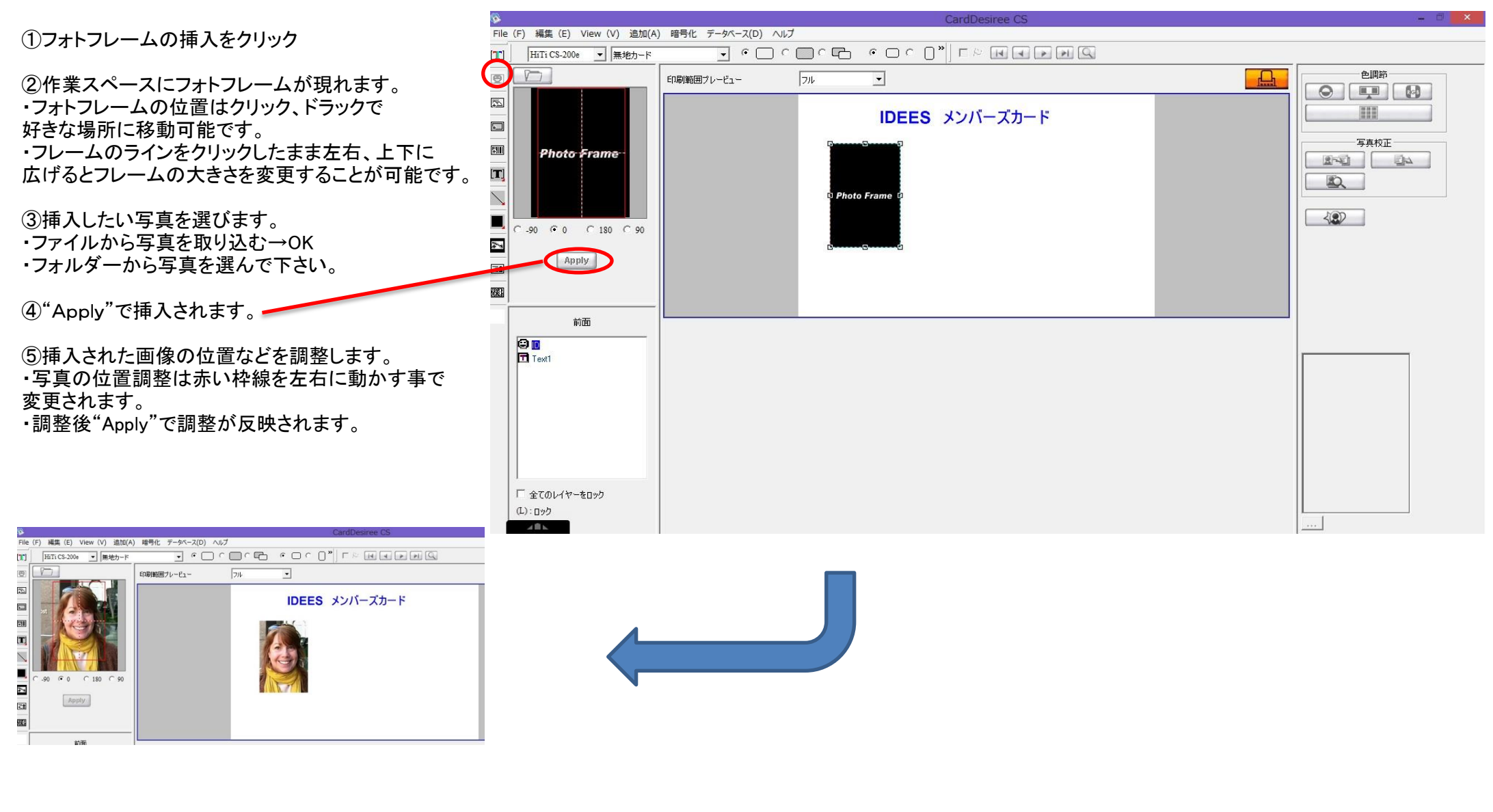

#### ⑤イメージの追加(ロゴ)

| <b>\$</b>                                        |                               |            |     | CardDesiree CS                                                                                                    |   |  |  |
|--------------------------------------------------|-------------------------------|------------|-----|----------------------------------------------------------------------------------------------------|---|--|--|
| File (F) 編集 (E) View (V) 追加(A) 暗号化 データベース(D) ヘルプ |                               |            |     |                                                                                                    |   |  |  |
| [רר]                                             | HiTi CS-200e 💌 無地カード          | - • • • •  |     | $\circ \bigcirc \circ \bigcirc \circ \bigcirc \circ \bigcirc \circ \bigcirc \circ \bigcirc \circ \bigcirc \circ \bigcirc \circ \bigcirc \circ \bigcirc$ |   |  |  |
| 9                                                |                               | 印刷範囲ブレービュー | 711 | ×                                                                                                    |   |  |  |
|                                                  | C -90 C 0 C 180 C 90<br>Apply |            |     | IDEES メンバーズカード                                                                                                    | Ĩ |  |  |

⑥モノクロテキスト追加

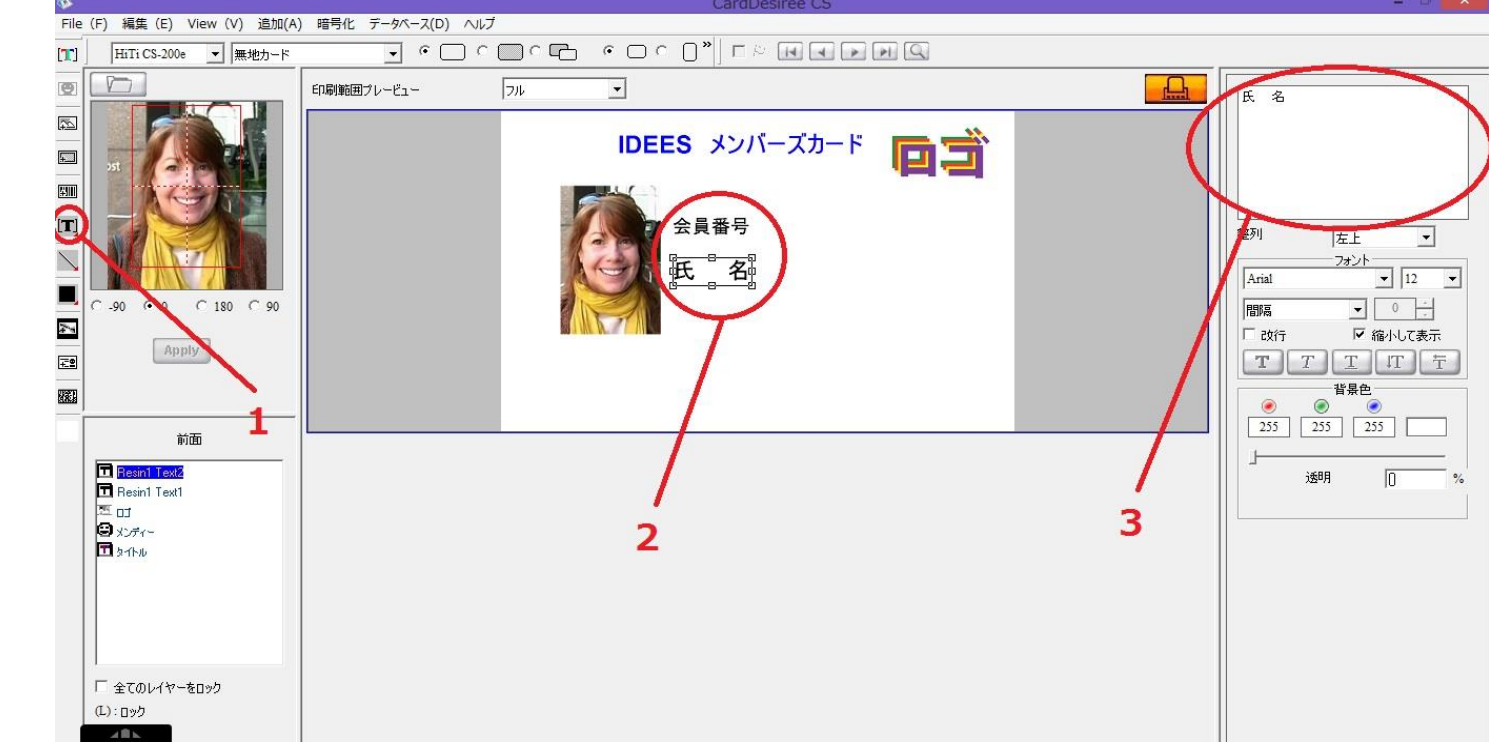

①モノクロテキスト追加をクリック

②配置を決めます。

下さい。

③文字入力スペースで文字を入力します。

※モノクロテキストつかでは黒以外の色を選択する 事ができません。

イメージ追加をクリックし挿入したいロゴ等を選択して

クリック・ドラッグでお好みの位置に移動してください。

## ⑦線の挿入・横線

・斜め線の追加を長押しすると、斜め線、縦線、横線
を選べます。

・横線を選択し、会員番号、氏名の下に配置します。 ・マウスを合わせ ↔ を表示させ長さを調節します。

・画面右に表示される調整バーで線の太さ、色を 変更してください。

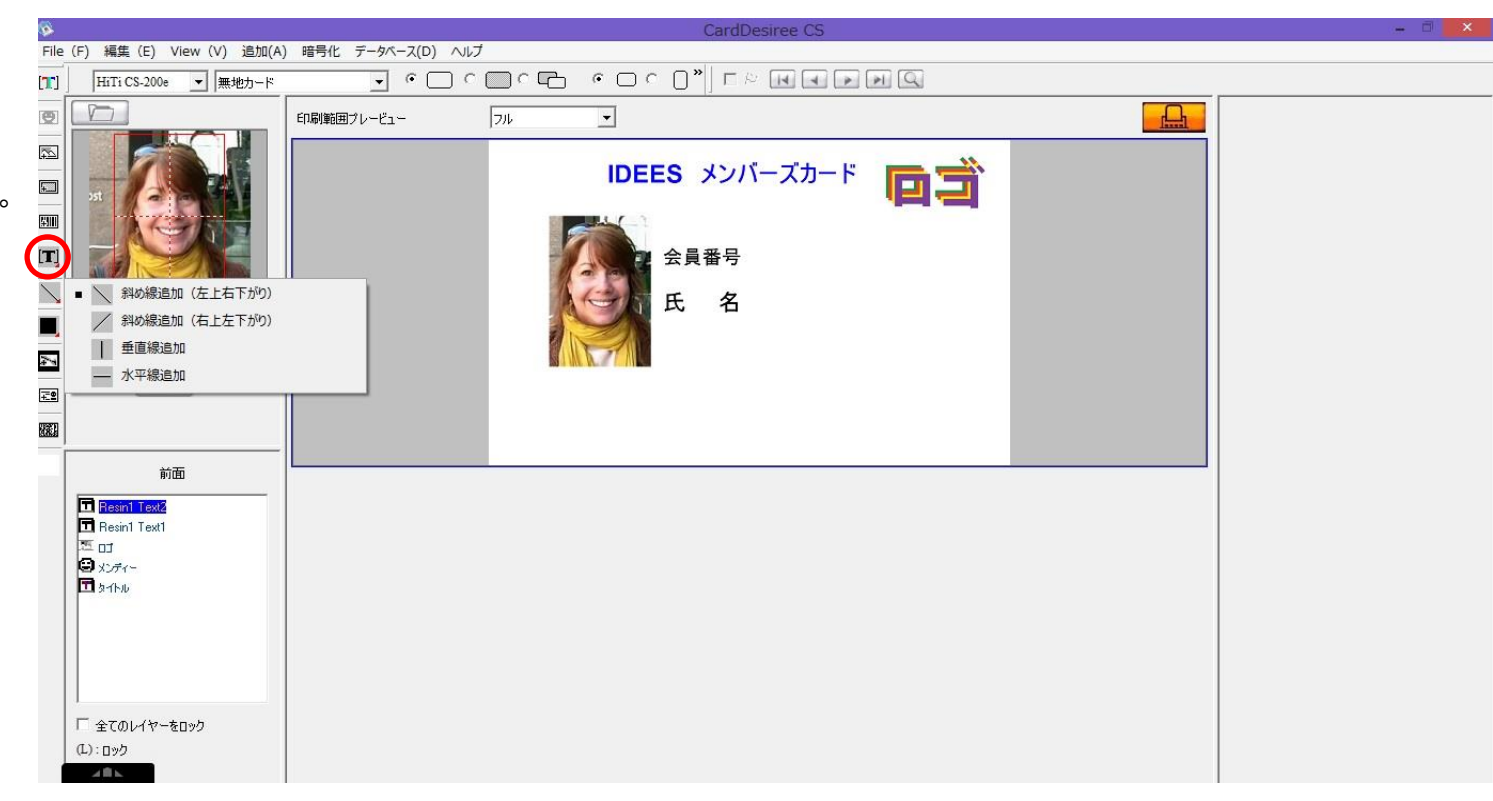

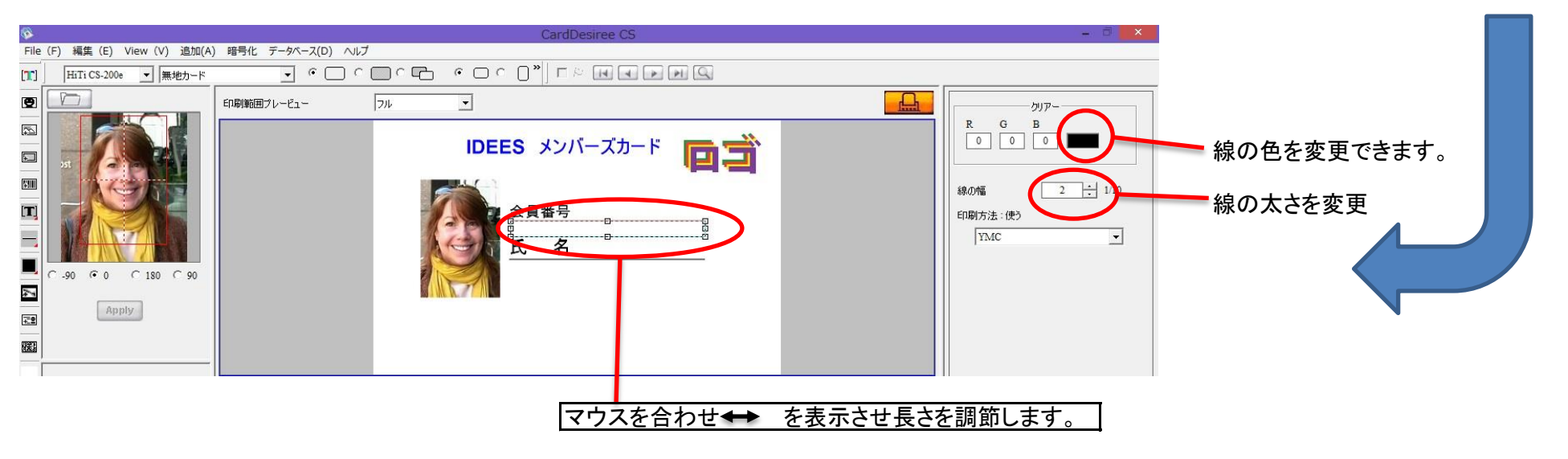

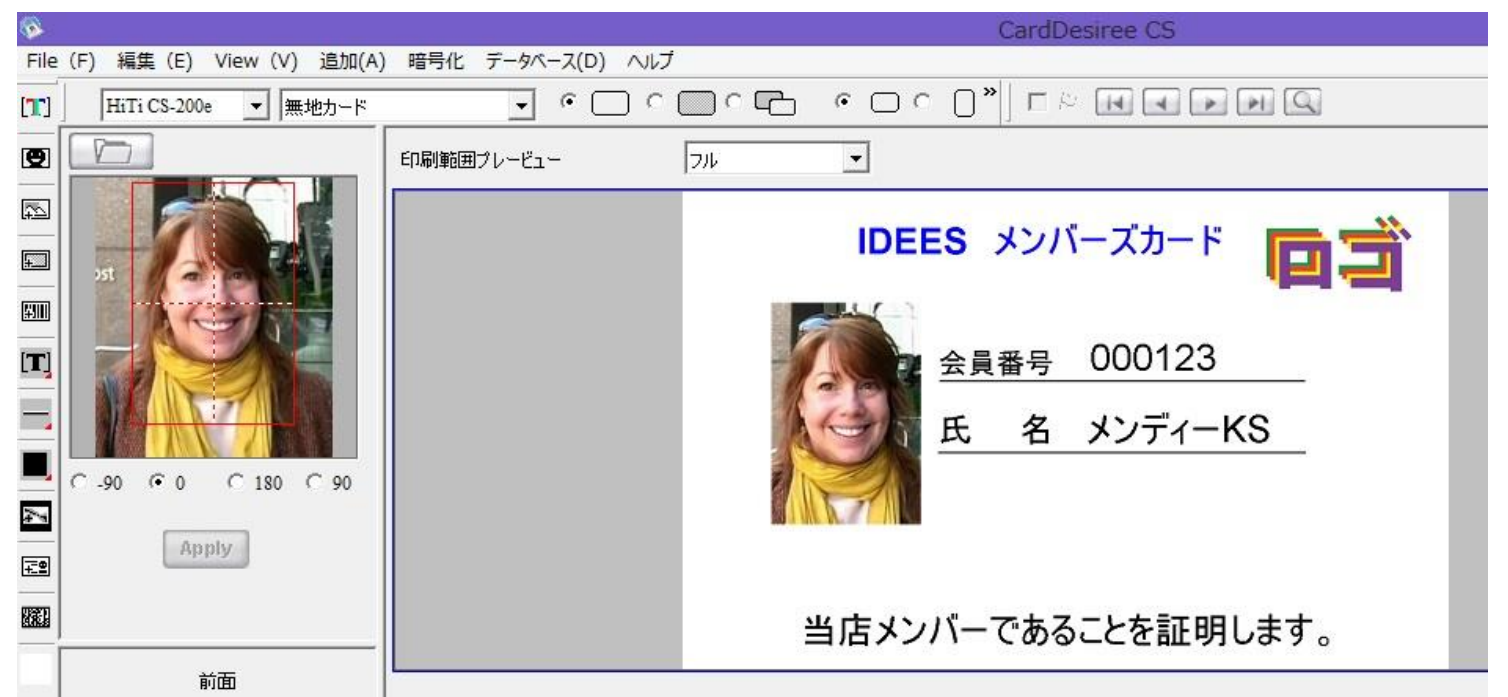

・モノクロテキスト入力で会員番号、氏名、必要事項 入力します。 ・バーコード挿入をクリックします。

・作業スペースにバーコードが現れます。
クリック、ドラッグでお好みの位置に移送させてください。

・画面右上の文字入力スペースにバーコードの 数値を入力してください。

入力後、enterで数値が反映されます。

・その他、バーコードの数字表示の有無等を設定 してください。

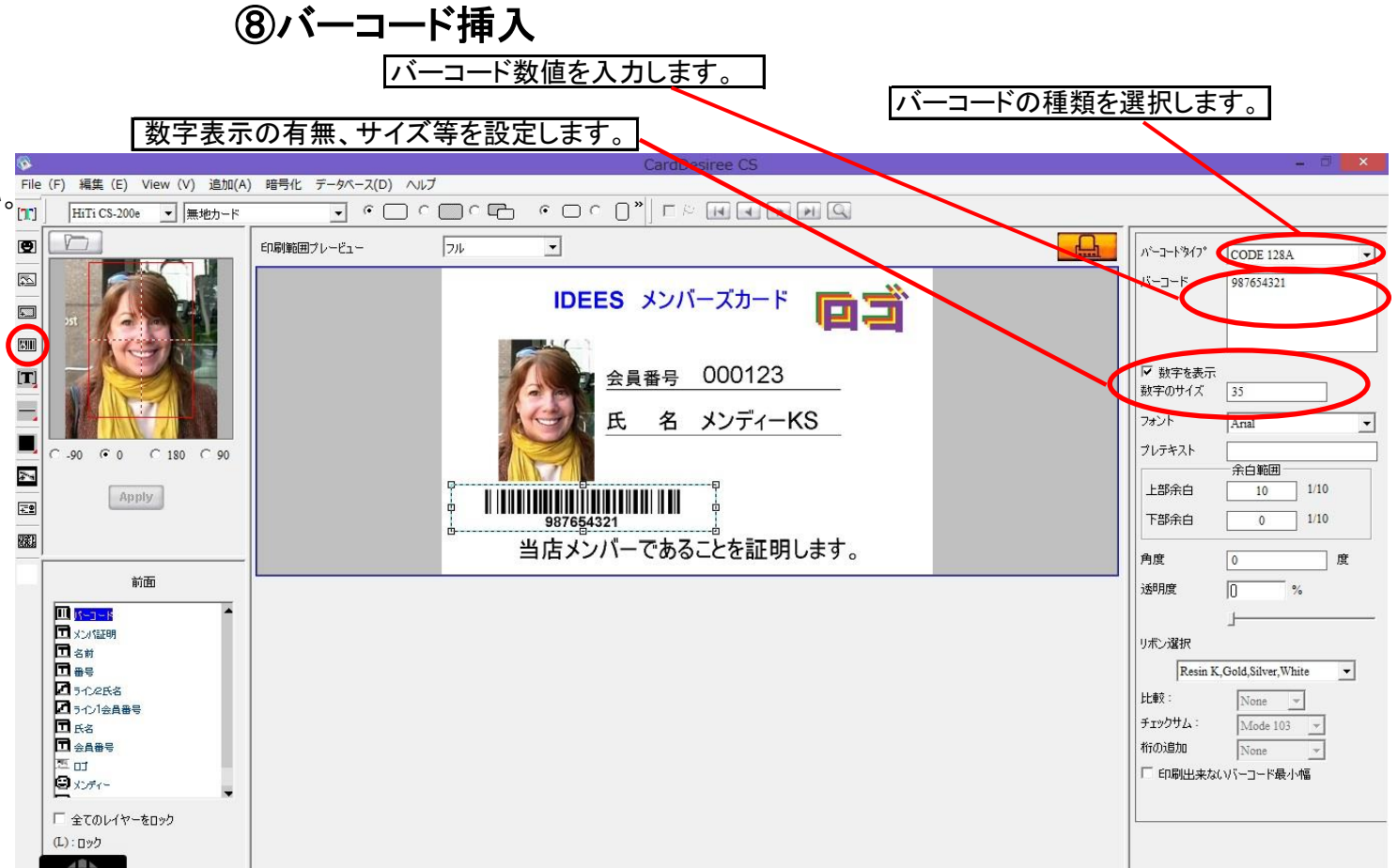

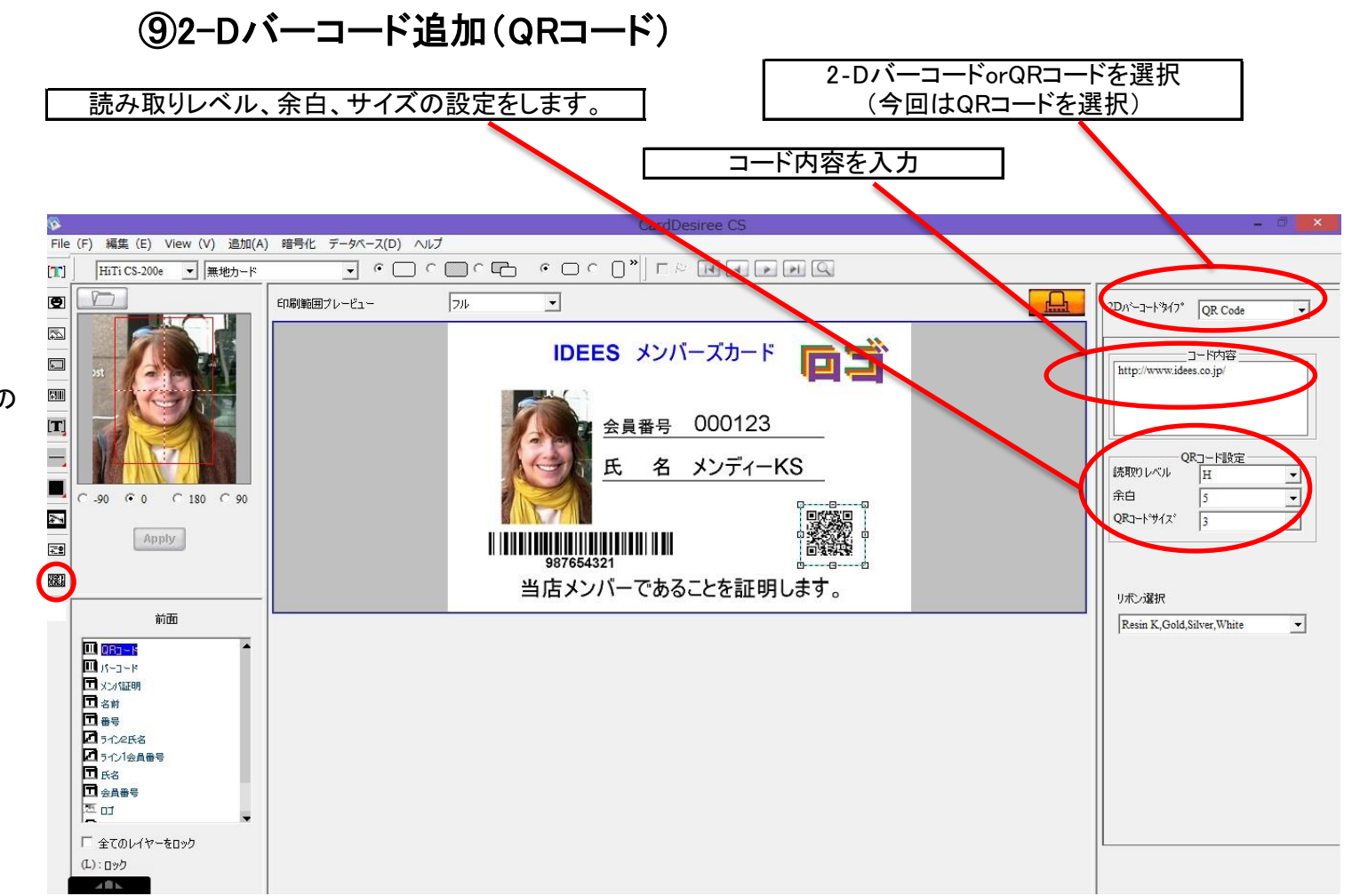

・2-Dバーコード追加をクリック

・2-Dバーコードが表示されます。

・QRコードに変更する場合、画面右上の "バーコードタイプでQRコードを選択します。

・表示されたQRコードをクリック、ドラッグでお好みの 位置に移動させます。

・"コード内容"に必要事項を入力ましす。 入力した時点で内容は反映されます。

完成!

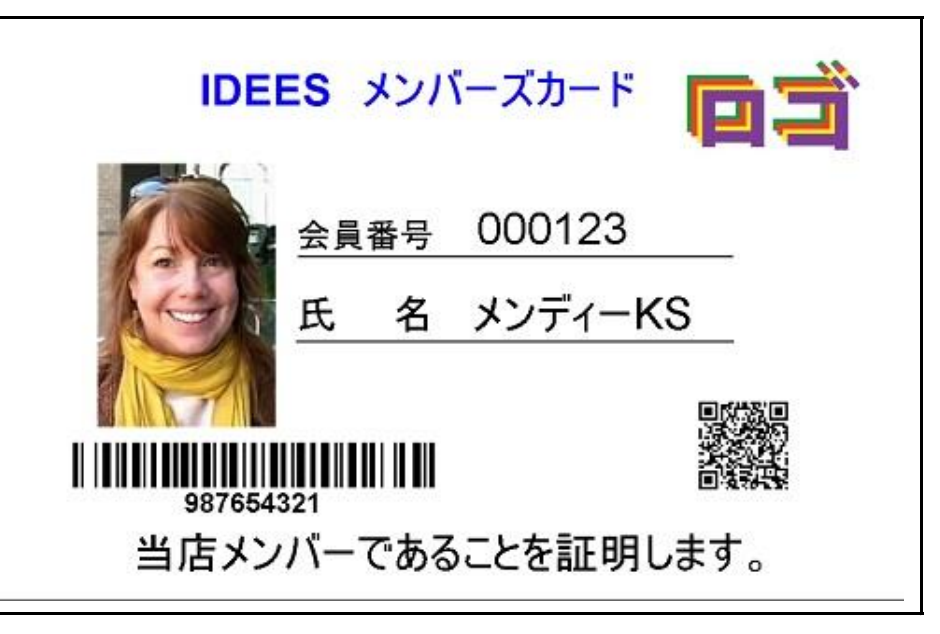

## その他・お役立ち操作方法

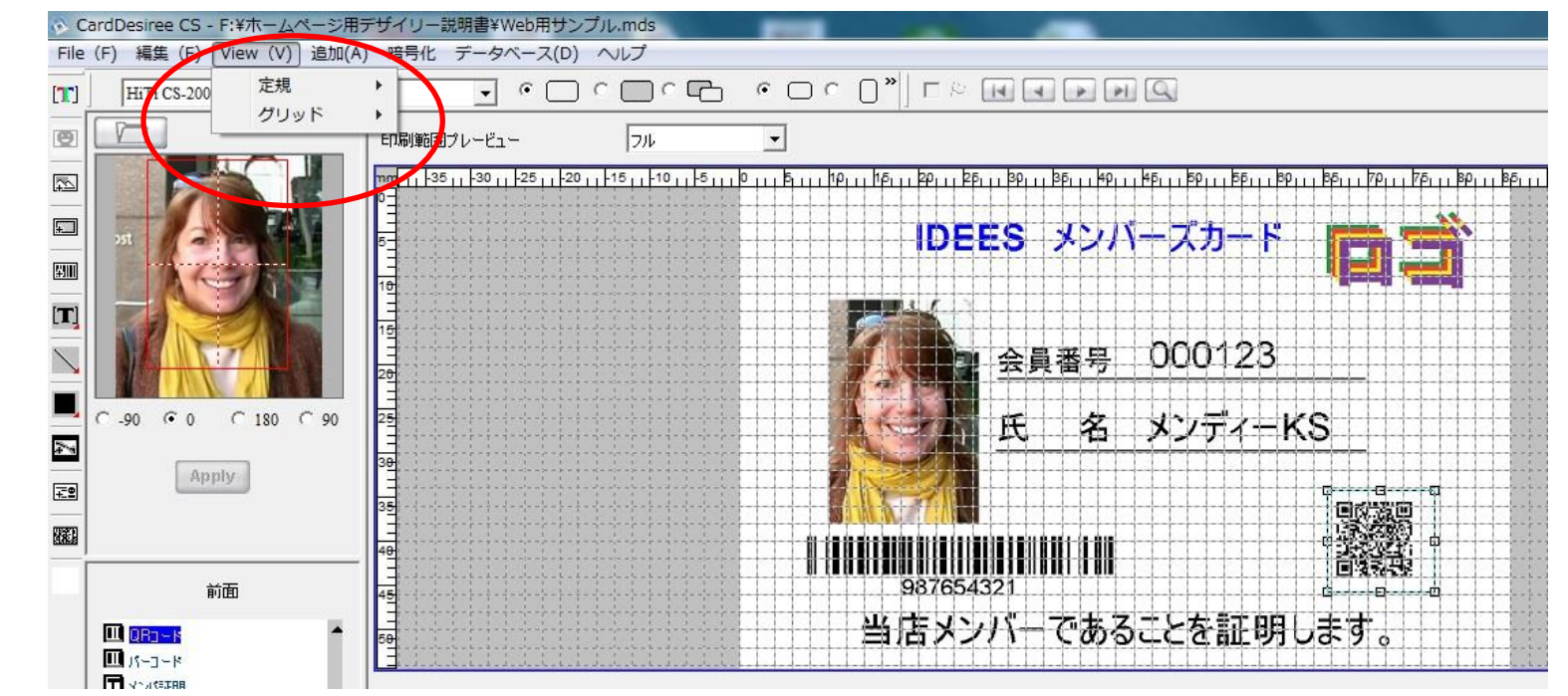

・Viewをクリックすると定規・グリッド と表示されます。

・"定規を表示"を選択すると作業スペースの
上、左に定規が表示されます。
(mm単位)

・イメージが出来ていれば15分程度で完成!

・"グリッド表示"を選択すると作業スペースに 碁盤の目状にグリッドが表示されます。 ・レイヤーを分かりやすい名前に変更することで、 レイヤーの追加、削除などの操作を行う際間違いを 防ぎ、効率が上がります。

・レイヤーを右クリックして"名前の変更"で変更が 可能です。

・"全てのレイヤーをロック"にマークを付けることで、 作業スペース内のレイヤーが全て固定され、 レイヤーの追加などの際に既存エリヤーがずれたり する事を防ぎます。

| 🛄 QRo - M     | - |
|---------------|---|
| 11 パーコード      |   |
| 1 メンパ証明       |   |
| 🖬 名前          |   |
| □ #号          |   |
| 17九2氏名        |   |
| 2 ライン1会員番号    |   |
| 日氏名           |   |
| 🗖 会員番号        |   |
| 친미            | - |
| □ 全てのレイヤーをロック |   |
| (L) : לאים    |   |
| (H):隠す        |   |